# MetLife Premium Payment through Trust Bank Mobile Money (TBMM)

## How to Register for Trust Bank Mobile Money (TBMM)

- 1. Customer will visit any of the TBL Pay point /TBL branch with his
  - Mobile phone,
  - National ID/Passport (in original and a set of photocopy) and
  - 2 copy of Passport size photographs of himself and one copy of Passport size photograph of the nominee.
- 2. Customer will fill up the registration form and submit it along with the photographs and the photocopy of the ID/Passport.
- 3. Upon verifying the ID, customer's mobile bank a/c (TBL bank a/c) is registered instantly by TBL Pay point /TBL branch.
- 4. Customer will get the following SMS from TBMM **"Your TrustMM account has been created. To activate SMS: TrustMM REG to** 16201"
- 5. In reply to the above SMS Customer have to send the following SMS to 16201
  TrustMM<space>REG <send to 16201>
- 6. In reply to your above SMS you will get the following message from 16201: **"Registration successful! Your PIN is XXXX"**
- 7. His mobile connection number will be his TBMM mobile bank account number.

#### **Changing your PIN number:**

SMS : TrustMM<space>CP<space>{Old PIN} <space>{New PIN}<send to 16201>

### Cash-In procedure

- 1. Customer will give the TBL Pay point /TBL branch the amount of money he wants to deposit into his bank a/c.
- 2. By using the Cash-In module, TBL Pay point /TBL branch will send money to Customer's TBMM bank a/c. Applicable service charges shall be deducted from the deposited amount.
- 3. TBL Mobile banking system will send following confirmation SMS to Account holder's mobile from 16201/01190016201

"Payment from 880XXXXXXXXX of Tk. XXXX received. Bal: Tk. XXXX"

- 4. Now Customer can use any services of TBL Mobile Banking including MetLife premium payment.
- 5. TBL agents are operational beyond normal working hours (~8 pm), on weekends & holidays.

#### **Checking your TMM Balance:**

SMS : TrustMM<space>BAL<send to 16201>

#### Viewing Transactions:

SMS : TrustMM<space>HIS<send to 16201>

N.B.: Grameen Phone Subscriber will send and receive SMS to/from : 8801190016201 instead of 16201.

# MetLife Premium Payment through Trust Bank Mobile Money (TBMM)

### How to Pay MetLife Premium

1. Please type a SMS instruction for Premium Payment as under:

TrustMM<space>MA<space> {Insurance Policy Number} <space> {Amount} <space> {PIN} <space> {Recipient's Mobile No} <send to 16201>

Example: TrustMM MA 8794562 5000 1234 880XXXXXXXX <Send to: 16201>

\*{Recipient's Mobile No} is optional which will be used to notify the policy holder who doesn't have any Trust Bank Mobile Money Account.

2. You will get the following confirmation SMS:

"An amount of 5000 Tk. has been paid to MetLife for policy number 8794562 on 17Jan2013. Your current Balance: Tk. XXXX"

N.B.: Grameen Phone Subscriber will send and receive SMS to/from : 8801190016201 instead of 16201.